## Industrial Waste Facility Online Reporting System (IWFORS) Instructions for Entering SMRs

After registering the account and obtaining access to the IWFORS system from the Los Angeles County Sanitation Districts (LACSD), Log in at: <u>https://lacsd-public.govonlinesaas.com/pub/login</u>.

|                           | LOS ANGELES COUNTY<br>SANITATION DISTRICTS                                                                          |
|---------------------------|----------------------------------------------------------------------------------------------------|
|                           | Industrial Waste Facility<br>Online Reporting System<br>Public Portal                                               |
|                           | Username                                                                                                    |
|                           | Password (Forgot Password?)                                                                                         |
|                           | ۲                                                                                                    |
|                           | Login                                                                                                    |
|                           | Register Account                                                                                                    |
|                           | For assistance, please visit our website or contact us at:                                                          |
|                           | Surcharge : surchargeinfo@lacsd.org<br>SMR : smrinfo@lacsd.org                                                      |
| Click for<br>Online Help" | Surcharge : (562) 908-4288, extension 2600           SMR: (562) 908-4298 extension 2906           ⑦ Online Help [2] |
|                           | Terms of Use + Privacy Statement                                                                                    |

The user is advised that changes or edits are not allowed following the successful submission of an SMR through IWFORS. Therefore, the user should save and review the submittal at every step, and be mindful of the sample date, lab, parameters, results, and the units prior to submission. Partially entered submittals that have been saved but not yet submitted can be accessed and edited prior to submission.

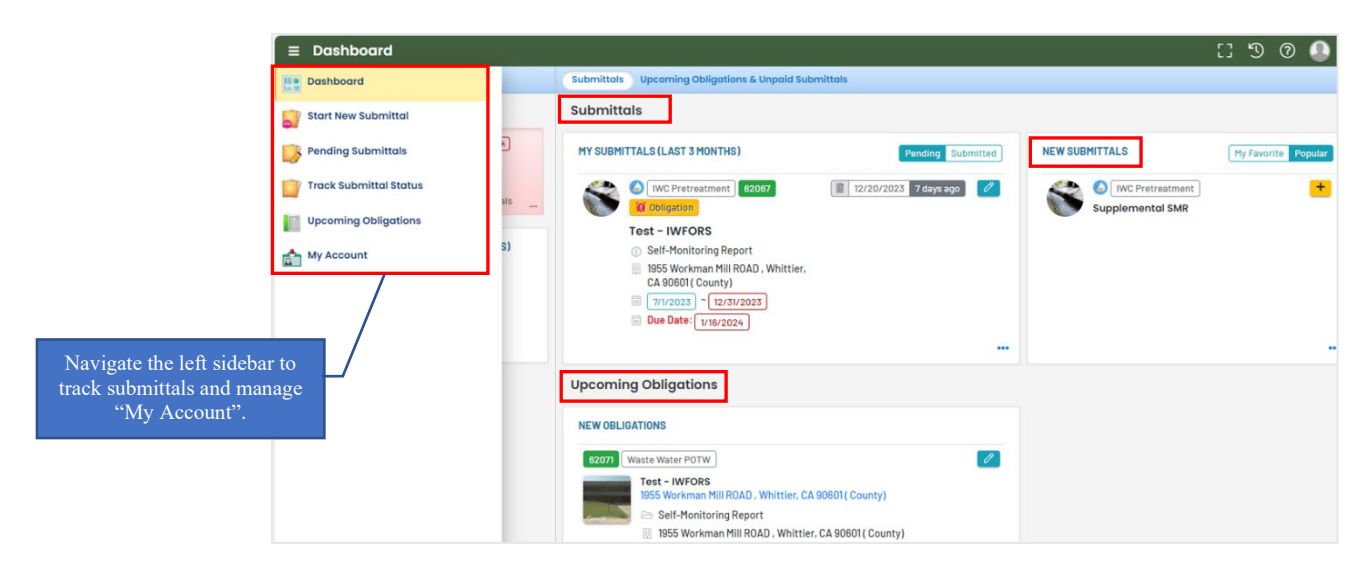

TIPS: (1) A required or mandatory data field is marked with a RED border

- (2) Periodically click 🕞 or the floating "Save" button on the bottom right of the screen to save your work.
- (3) or red exclamation mark indicates input is required for a tab.

On the Dashboard, the submittals for Surcharge Statement (if applicable) and Self-monitoring Report (SMR) obligations will be visible. By clicking on the options on the left sidebar, selection can be made to toggle or open windows for a new submittal or manage pending submittals, tracking submittal status, upcoming obligations for the next two years, and account profile or "My Account".

| ∎                                         | Dashboard                           |                                                                                                    | ლს 🧶 🕥 🕐 []                           |
|-------------------------------------------|-------------------------------------|----------------------------------------------------------------------------------------------------|---------------------------------------|
|                                           | Info                                | Submittals Upcoming Obligations & Unpaid Submittals                                                                 |                                       |
| 5                                         | Info                                | Submittals                                                                                                    |                                       |
|                                           | Upcoming Obligation Sendback        | MY SUBMITTALS (LAST 3 MONTHS) Pending Submitted                                                                     | NEW SUBMITTALS My Favorite Popular    |
|                                           | 4 U<br>Submittals                   | [IWC Pretreatment] 82082     [III 10/18/2023 3 days ago 2     [III 0pligation]                                      | IWC Pretreatment     Supplemental SMR |
| in an an an an an an an an an an an an an | CORRESPONDENCE (LAST 3 MONTHS)      | Test - IWFORS  () Self-Monitoring Report  1955 Workman Mill ROAD, Whittier, CA 90601 (County)  Current - Correctory |                                       |
|                                           | Authority Unre     Public Unread    | <ul> <li>□ UT2222 [UT302222]</li> <li>□ Due Date: 7/17/2023</li> </ul>                                              |                                       |
| anges                                     | s can be made to                    | Upcoming Obligations & Unpaid Submittals                                                                            |                                       |
| ur acc<br>king c                          | count profile by<br>on "My Account" | NEW OBLIGATIONS                                                                                                    | UNPAID SUBMITTALS                     |
|                                           |                                     | 82071 Waste Water POTW                                                                                              | No unpaid submittal record found.     |
|                                           |                                     | Test - IWFORS<br>1955 Workman Mill ROAD , Whittier, CA 90601 ( County)                                              |                                       |
|                                           |                                     | <ul> <li>Self-Monitoring Report</li> <li>1955 Workman Mill ROAD, Whittier, CA 90601 (County)</li> </ul>             |                                       |
|                                           |                                     | <ul> <li>I/1/2022 ~ (8/30/2022)</li> <li>I/15/2022 1 year overdua</li> </ul>                                        |                                       |

By scrolling down on the above screen, select an SMR obligation under "Submittals" "My Submittals" "Pending Submittals", or "New Obligations" under "Upcoming Obligations & Unpaid Submittals".

| 62070        | Submission ID Click on the blue pencil to begin entering data          |
|--------------|------------------------------------------------------------------------|
| O - or Query | Test - IWFORS<br>1955 Workman Mill ROAD , Whittier, CA 90601 ( County) |
| Google       | 🗁 Self-Monitoring Report                                               |
|              | 🔢 1955 Workman Mill ROAD , Whittier, CA 90601 ( County)                |
|              | ☐ 7/1/2022 ~ 12/31/2022                                                |
|              | 1/17/2023 9 months overdue                                             |

Click on the blue pencil to begin entering data. It opens on the tab for Basic Info. Usually, the SMR submittal process involves fulfilling the requirements under six tabs as shown below.

| 1) Basic Info | 2 SMR Results | 3 Flow Data | (4) Attachment (0) | 5 Review | 6 Submission |
|---------------|---------------|-------------|--------------------|----------|--------------|
|---------------|---------------|-------------|--------------------|----------|--------------|

However, based on the EPA category of the permit, if a discharger is required to submit a certification for Total Toxic Organics (TTO), Pollution Prevention, or Centralized Waste Treatment, an additional tab for Certification also appears in the reporting obligation. The SMR screen appears as shown below when there is a TTO Certification requirement in the permit. The additional tab appears automatically for the permits with the certification requirement.

|               |                 |               |                  |                  | 7 Tabs for SMR with C   | ertification Requirement |
|---------------|-----------------|---------------|------------------|------------------|-------------------------|--------------------------|
| 1) Basic Info | 2 SMR Results 8 | 3 Flow Data 9 | 4 Attachment 9 5 | Certification () | 6 Review (7) Submission |                          |
| Owner         |                 |               |                  |                  |                         |                          |
| Public User:  |                 |               |                  |                  |                         |                          |
|               |                 |               |                  |                  |                         | ~                        |
| Required.     |                 |               |                  |                  |                         |                          |

Remaining tabs shown are the same for all the permittees whether they require a certification or not. Each tab is described below in detail.

#### (1) **BASIC INFO TAB**

Confirm the details of the facility name, address, permit number, facility ID, permit effective dates, and the monitoring period for which the SMR data is being entered. If a different obligation is needed, go back to the "Dashboard" and select the desired one.

Once the Basic Info is confirmed, click the "SMR Results" tab at the top of the screen with number 2 and the red exclamation mark. The exclamation mark signifies that work needs to be completed in that tab prior to submitting the obligation.

| <b>+</b> | Self-Monitoring Report                               |                                 |                        |                     |  |  |  |  |  |  |
|----------|------------------------------------------------------|---------------------------------|------------------------|---------------------|--|--|--|--|--|--|
|          | 62067 New                                            |                                 |                        |                     |  |  |  |  |  |  |
|          | 1) Basic Info 2) SMR Results 🛛 🤇                     | 3) Flow Data 9 (4) Attachment 9 | 5 Review 6 Submission  |                     |  |  |  |  |  |  |
|          | Self-Monitoring Information                          |                                 |                        |                     |  |  |  |  |  |  |
|          | Company Name<br>Test - IWFORS                        |                                 |                        |                     |  |  |  |  |  |  |
|          | Facility Location<br>1955 Workman Mill ROAD, Whittie | er, CA, 90601, USA              |                        |                     |  |  |  |  |  |  |
| â        | Mailing Address<br>1955 Workman Mill, 90601, USA     |                                 |                        |                     |  |  |  |  |  |  |
|          | Report Type                                          | Reporting Start Date            | Reporting End Date     | Facility ID         |  |  |  |  |  |  |
|          | Standard SMR                                         | 7/1/2023                        | 12/31/2023             | 9254319             |  |  |  |  |  |  |
|          | Permit Number                                        | Permit Effective Date           | Permit Expiration Date | Work Requirement ID |  |  |  |  |  |  |
|          | 22727                                                | 6/30/2020                       | 6/29/2025              | 59266               |  |  |  |  |  |  |

The following screen opens.

# (2) SMR RESULTS TAB

| Basic Info     2 SMR Results     3 Flow I                                   | Data (4) At                                                   | tachment                                               | 0 (5)                                  | Review (                                                                                                    | 6 Subm                            | lission                    |                              | Check this bo<br>"No Discha                                                                                                    |  |  |
|-----------------------------------------------------------------------------|---------------------------------------------------------------|--------------------------------------------------------|----------------------------------------|----------------------------------------------------------------------------------------------------|-----------------------------------|----------------------------|------------------------------|----------------------------------------------------------------------------------------------------|--|--|
| 🔟 1955 Workman Mill ROAD, Whittier, CA, 9060                                | I, USA                                                        | 9254319B<br>() FINAL<br>() (07/01/2022) ~ (12/31/2022) |                                        |                                                                                                    |                                   |                            |                              | 🖒 No Discharge                                                                                                    |  |  |
| Ad Hoc      Batch Edit      Co                                              | py & Paste                                                    |                                                        |                                        | Add                                                                                                    | Substances                        | /Dates 🔨                   | /                            | Click this arrow to<br>scroll to Sample Date                                                                                                    |  |  |
| Instruction                                                                 | Pick Date                                                     | s. 0//01/2                                             | 1022 ]~[12                             | 2/31/2022                                                                                                    |                                   |                            | 4                            | Fick Subditions.                                                                                                    |  |  |
| Instruction<br>Add substances and dates from the<br>component on the right. | Pick Date                                                     | MON                                                    |                                        | Jan 2024                                                                                                    | THU                               | FRI                        | <><br>SAT                    |                                                                                                    |  |  |
| Instruction<br>Add substances and dates from the<br>component on the right. | Pick Date                                                     | MON<br>1                                               | UZZ ~ 12<br>TUE<br>2                   | Jan 2024<br>WED<br>3                                                                                                    | <u>THU</u><br>4                   | <u>FRI</u><br>5            | < ><br><u>Sat</u><br>6       | Q<br>(2) 101- pH                                                                                                    |  |  |
| Instruction<br>Add substances and dates from the<br>component on the right. | Pick Date                                                     | <u>MON</u><br>1<br>8                                   | 1022 ~ 12<br>TUE<br>2<br>9             | Jan 2024<br><u>WED</u><br>3                                                                                                    | <u>THU</u><br>4<br>11             | FRI<br>5<br>12             | <>><br><u>SAT</u><br>6<br>13 | Q                 101 - pH           3           102 - Conductivity                                                                                                    |  |  |
| Instruction<br>Add substances and dates from the<br>component on the right. | Pick Date                                                     | MON<br>1<br>8                                          | 1022 ~ 12<br>TUE<br>2<br>9             | Jan 2024<br>WED<br>3                                                                                                    | <u>THU</u><br>4<br>11             | FRI<br>5<br>12             | <u>SAT</u><br>6<br>13        | Q         101 - pH         1           Ø         102 - Conductivity         2           Ø         103 - Turbidity         3                                                                                                    |  |  |
| Instruction<br>Add substances and dates from the<br>component on the right. | Pick Date                                                     | <u>MON</u><br>1<br>15                                  | 1022 ~ 12<br>TUE<br>2<br>9             | Jan 2024<br>WED<br>3<br>10<br>17                                                                                                    | <u>THU</u><br>4<br>11<br>18       | FRI<br>5<br>12<br>19       | SAT<br>6 13 20               | Q         101 - pH         1           Image: Physical conductivity         2         102 - Conductivity         2           Image: Physical conductivity         3         3         104 - Color, Apparent         4                                                                                                    |  |  |
| Instruction<br>Add substances and dates from the<br>component on the right. | Pick Date                                                     | MON<br>1<br>15<br>22                                   | 1022 × 12<br>TUE<br>2<br>9<br>16<br>23 | 2/3//2022<br>Jan 2024<br>WED<br>3<br>10<br>17<br>24                                                                                                    | <u>THU</u><br>4<br>11<br>18<br>25 | FRI<br>5<br>12<br>19<br>26 | SAT<br>6<br>13<br>20<br>27   | Q         101 - pH         1           Image: Display the state of the state of t |  |  |
| Instruction<br>Add substances and dates from the<br>component on the right. | SUN         31           7         14           21         21 | MON<br>1<br>8<br>15<br>22                              | 1022 × 12<br>TUE<br>2<br>9<br>16<br>23 | United Street Street St | <u>THU</u><br>4<br>11<br>18<br>25 | FR<br>5<br>12<br>19<br>26  | SAT<br>6<br>13<br>20<br>27   | Q         101 - pH         1           Image: Display the state of the state of t |  |  |

If there was no discharge during the entire reporting period, the box for "no discharge" on the top right corner of the screen must be checked and the "red save button" at the bottom of the screen should be clicked. This will complete the SMR submittal for "No Discharge During the Reporting Period" and the red exclamation mark will disappear.

For a Standard SMR including a Delinquent or Deficient SMR obligation, the SMR Results tab includes the list of SMR substances automatically, therefore they are pre-populated. When there is any Industrial Waste discharge during a reporting period, a sample must be collected and analyzed for the SMR parameters.

The end date of the 24-hour composite sampling must be selected as the "Sample Date" from the calendar on SMR Results screen by scrolling back to the desired date and year. The sample date must be within the monitoring period or after the monitoring period (for Delinquent or Deficient SMRs). A sample date <u>prior</u> to the monitoring period will <u>not</u> be accepted or saved by the system. Click the red save button each time prior to moving on to the next step.

If sampling was conducted on more than one day for any of the SMR parameters, select the second sampling date from the calendar and click save. The SMR parameters for each permit are pre-populated and available to fill in. Leave the result box (Reporting Value) empty for a sample date when there is not a result available to input.

For each parameter listed, enter data from laboratory results:

|                                                         | Add Substances/Dates 🗡 |                                                                                                    |  |  |  |  |  |
|---------------------------------------------------------|------------------------|----------------------------------------------------------------------------------------------------|--|--|--|--|--|
| 😮 Substance 🖨                                           |                        | 01/19/2023 🔟                                                                                                    |  |  |  |  |  |
| PH Max:0 Min:0 Avg:0 Click on arrow to expand           |                        | Reporting Value         =         S.U.         Federal limit (Daily Minimum): 5.0 S.U.         Local limit (Daily Minimum): 6.0 S.U. |  |  |  |  |  |
| Solids, Suspended Max: 0 Min: 0 Avg: 0                  | ,                      | Reporting Value     Enter result from       = v     the lab report                                                                   |  |  |  |  |  |
| Sulfide, Soluble       Max: 0       Min: 0       Avg: 0 |                        | Reporting Value<br>=    mg/L<br>Local limit (At Any Time): 0.1 mg/L                                                                  |  |  |  |  |  |
| Chloride<br>Max: 0 Min: 0 Avg: 0                        | •                      | Reporting Value =  mg/L Local limit (At Any Time): 8100 mg/L                                                                         |  |  |  |  |  |
| COD, Total<br>Max: 0 Min: 0 Avg: 0                      | •                      | Reporting Value =  V mg/L                                                                                                    |  |  |  |  |  |

4

Enter values for all the parameters <u>except</u> for the fields "LACSD calculates this value" or "This value will be autocalculated" (usually for Total Metals, TTOs, etc.). The lab information still must be entered for these fields and for all other substances. If some substances are analyzed by a contracted lab, select the LACSD approved lab that analyzed that substance.

For the results with all the detected values, only the lab selection is the required parameter for a successful submission. However, for parameters that have a non-detect or less than (<) value, enter ND (capitalized) in the result, and select the arrow  $\blacktriangleright$  next to the parameter to view the additional required data for the parameter.

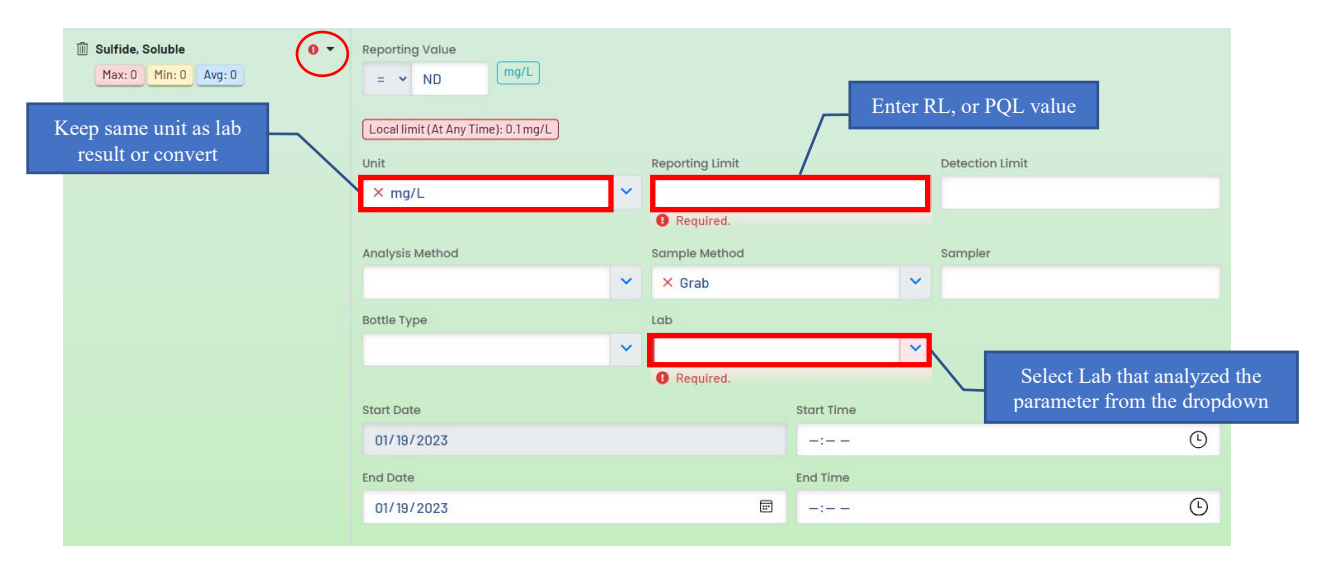

Enter reporting limit (RL, PQL). Ensure units on lab results correspond with the units in IWFORS. If not, convert the result to correct unit of measurement (i.e., mg/L  $\rightarrow$  ug/L, °C  $\rightarrow$  °F, etc.).

Alternately, to enter or select a lab for multiple parameters all together, on the SMR Results screen select Batch Edit. It shows the following screen with all the substances in the SMR list:

| Select                                                                                    | Batch Edit      | Add Substances/Dates 🔺     |                       |                        |                            |  |
|-------------------------------------------------------------------------------------------|-----------------|----------------------------|-----------------------|------------------------|----------------------------|--|
| Instruction<br>Update the data fields on the right for<br>the chosen substances in batch. | Apply to        | ended 🗌 Sulfide, Soluble 🗌 | Chloride 🗌 COD, Total |                        | Select all<br>Deselect all |  |
|                                                                                           | 01/19/2023      | Unit                       | Beneting Limit        | Select al              |                            |  |
|                                                                                           | Analysis Method | Sample Method              | Sampler               | Bottle Typ             | De                         |  |
|                                                                                           | lab             | End Data                   | Start Time            | End Time               | ~                          |  |
|                                                                                           |                 | mm/dd/yyyy                 | -:                    | <ul> <li>-:</li> </ul> | G                          |  |
|                                                                                           |                 |                            |                       |                        | Batch Apply                |  |

To apply the lab, or an "ND" result for some or all of the substances at once instead of entering them one by one in the SMR results fields, select the substances by checking the "Select All" button or, select a few substances. The sample date must be checked, the desired field such as lab must be selected from the drop-down list and the "Batch Apply" button is clicked.

|                                                                                                    |                                          |       |                        | <u> </u> | Select all or ch<br>a few substa | necl<br>anc | k off<br>es                                              |       |                     |
|----------------------------------------------------------------------------------------------------|------------------------------------------|-------|------------------------|----------|----------------------------------|-------------|----------------------------------------------------------|-------|---------------------|
| Ad Hoc  Batch Edit Copy Instruction Update the data fields on the right for the chosen substances in batch. | & Paste<br>Apply to<br>PH Solids, Susper | endec | a Sulfide, Soluble 🖉 C | Chlori   | de 🛃 COD, Total                  |             | Select all<br>Deselect all<br>Select all<br>Deselect all |       |                     |
| Check off                                                                                                   | Reporting Value                          |       | Unit                   |          | Reporting Limit                  | D           | etection Limit                                           |       |                     |
| Sample Date                                                                                                 | Analysis Method                          |       | Sample Method          | ~        | Sampler                          | В           | ottle Type                                               |       |                     |
|                                                                                                    |                                          | ~     |                        | *        |                                  |             |                                                          | ~     |                     |
|                                                                                                    | Lab                                      |       | End Date               |          | Start Time                       | Er          | nd Time                                                  |       | Click "Batch Apply" |
|                                                                                                    | × Michelson Laborat                      | ~     | mm/dd/yyyy             |          | -: ©                             |             | -:                                                       | 0     |                     |
|                                                                                                    |                                          |       |                        |          |                                  |             | Batch                                                    | Apply |                     |

Select Batch Apply when finished and save.

#### For SMRs With More Than One Sample Date:

If there is more than one sample date, select the second date from the calendar and save. A column with second date is added for the SMR Parameters. In the example below, Total Cyanide was missed in the sampling and analysis on the original sample date of March 9, 2023. Therefore, a sample for Total Cyanide was collected on April 3, 2023, and analyzed only for that substance. In the column for March 9<sup>th</sup>, the results field for Total Cyanide should be left blank, whereas, for the sample date of April 3<sup>rd</sup> results field for all the substances should be left blank except for Total Cyanide. The result and the lab should be added for Total Cyanide. Since the result is "ND" a reporting limit must also be entered for a successful submission. The entries should be saved upon any changes.

| Basic Info     SMR Results     SMR Results       | kata (4) Attachment (6) (5) Review                                     | 6 submission Origi                                                                                                    | nal Sample         |                                                | 2 <sup>nd</sup> Sam                     | ple Dat |
|--------------------------------------------------|------------------------------------------------------------------------|----------------------------------------------------------------------------------------------------|--------------------|------------------------------------------------|-----------------------------------------|---------|
| 😧 Substance ≑                                    |                                                                        | 03/09/2023                                                                                                    |                    | C ·                                            | 4/03/2023                               |         |
| pH ,<br>Max: 6.5 Min: 6.5 Avg: 6.50              | Reporting Value<br>= v 8.5<br>Federal limit (Daily Minimum): 5.0 S.U.) | Local limit (Daily Minimum): 6.0.5.0.                                                                                                    | Reporting V        | alue<br>S.U.<br>at (Daily Minin um) ==05.U. Le | Leave rest of the results fields Blank  |         |
| Solids, Suspended  Max: 423 Min: 423 Avg: 423.00 | Reporting Value                                                        | Leave missed                                                                                                    | Reporting V<br>= 🗸 | 'alue<br>mg/L                                  |                                         |         |
| Total Cyanide                                    | Reporting Value                                                        | parameter Blank                                                                                                    | Reporting V        | alue<br>ND                                     | Resample result for<br>missed substance |         |
|                                                  | Local limit (At Any Time): 10 mg/L                                     | Reporting Limit                                                                                                    | Local limit        | At Any Time): 10 mg/L                          | Reporting Limit                         |         |
|                                                  | × mg/L                                                                 | <ul> <li>A state of the state of the sta</li></ul> | × mg/L             |                                                | <ul> <li>✓ 0.02</li> </ul>              |         |
|                                                  | Detection Limit                                                        | Analysis Method                                                                                                    | Detection L        | imit                                           | Analysis Method                         |         |
|                                                  |                                                                        |                                                                                                    | *                  |                                                |                                         | ~       |
|                                                  | Sample Method                                                          | Sampler                                                                                                    | Sample Me          | thod                                           | Sampler                                 |         |
|                                                  | × Grab                                                                 | ~                                                                                                    | × Grab             |                                                | ~                                       |         |
|                                                  | Bottle Type                                                            | Lab                                                                                                    | Bottle Type        |                                                | Lab                                     |         |
|                                                  |                                                                        | V Veck Laboratories                                                                                                    | ~                  |                                                | V Veck Laboratories                     | ~       |
|                                                  | Start Date                                                             | Start Time                                                                                                    | Start Date         |                                                | Start Time                              |         |
|                                                  | 03/09/2023                                                             |                                                                                                    | O 04/03/2          | .023                                           |                                         | 0       |
|                                                  | End Date                                                               | End Time                                                                                                    | End Date           |                                                | End Time                                | B       |
|                                                  | 03/09/2023                                                             |                                                                                                    | O 04/03/2          | 2023 (                                         |                                         |         |

Proceed to tab 3: Flow Data. If any error is remaining in the SMR Results tab, the exclamation sign will not disappear, therefore, review and make corrections as necessary.

## (3) FLOW DATA TAB

After the SMR Results tab is completed and saved, click on the Flow Data tab on top with number 3 and a red exclamation mark. The exclamation mark indicates that the flow data is not complete.

Under flow data, the Reporting Period Daily Average and Daily Maximum are required for all SMR submittals except for "No Discharge During the Reporting Period" SMRs.

| 1) Basic Info 2) SMR Results 3) Flow                              | Data (4) Attachment (5) Review (6) Submissio | in . |
|-------------------------------------------------------------------|----------------------------------------------|------|
| Flow                                                              |                                              | Info |
| Reporting Period Daily Average     Reporting Period Daily Maximum | Click to Expand                              |      |
|                                                                   | 2 Result                                     |      |
| + New                                                             |                                              |      |

To add each type of flow, select green arrow be to expand,

| tart Date              |               | End Date     | Flow Data S | Source                        | Flow Measure Method |
|------------------------|---------------|--------------|-------------|-------------------------------|---------------------|
| mm/dd/yyyy             | F             | mm/dd/yyyy   | E           | ~                             |                     |
| Required.              |               | Required.    | Require     | d.                            |                     |
| eading Type            |               | Reading Valu | e           | Unit                          |                     |
| SMR - Reporting Period | Daily Average | ~            |             |                               |                     |
|                        |               | Required.    |             | <ol> <li>Required.</li> </ol> |                     |
| omments 😧              |               |              |             |                               |                     |
|                        |               |              |             |                               |                     |
|                        |               |              |             |                               |                     |
|                        |               |              |             |                               |                     |
|                        |               |              |             |                               |                     |

+ New

Enter as follows:

- Start Date → **Reporting period beginning date**
- End Date → **Reporting period ending date**
- Flow Data Source → Either Adjusted Metered Water Supply or Direct Measurement (for facilities with flow meter requirement)
- Reading Value → Numerical value of flow
- Unit  $\rightarrow$  Usually **GPD**

Save and proceed to Tab 4: Attachment.

# (4) ATTACHMENT TAB

| ) Basic Info       | 2 SMR Results                             | 3 Flow Data                                  | (4) Attachment (9)                                            | 5 Review                              | 6 Submission                                                           |
|--------------------|-------------------------------------------|----------------------------------------------|---------------------------------------------------------------|---------------------------------------|------------------------------------------------------------------------|
| Please <b>co</b>   | mbine informatio                          | n into one docum                             | ent per document typ                                          | e without exce                        | eding the maximum file size limit of 20 MB.                            |
| When u<br>authori: | ploading an attachr<br>zed agency, please | nent, first click the<br>navigate to the Rev | file record and <b>select a</b> (<br>ew tab and use the "Mail | <b>locument type</b><br>To" checkbox. | option for the uploaded file. If you want to mail the documents to the |
|                    |                                           |                                              | 追 Click to Up                                                 | oload or Dra                          | g Files Over Here                                                      |

Scanned or electronic copies of the supporting data (lab results, chain of custody) are required attachments which should be uploaded under this tab. If only a hard copy of the supporting data is available, check the "Mail To" box under "Tab 5 Review". Submit the hard copies of the Lab data by mail to LACSD clearly delineating the SMR

monitoring period and Permit information. If LACSD do not receive the hard copies of the data, a deficient SMR enforcement action will be issued.

If the permittee has a special certification requirement such as for TTO, a separate tab for it will be present here (as described in the beginning of the instructions). Similar to the SMR Results and Flow Data tabs with a red exclamation ! mark, it will disappear when the box below the statement is checked (Refer to Page 3).

#### (5) <u>REVIEW TAB</u>

Under Review tab incomplete sections are marked with red cross x mark. If the permittee has an approved Toxic Organic Management Plan (TOMP), a third x will appear for Certification below Flow Data. Once the SMR and flow information are correctly entered and saved in their respective tabs, the red x marks will change to green check marks.

|                 | (1) Basic Info (2) SMR Results (3) Flow Data (4) Attachment (5) Review                                                                                                 | w (6) Submission                             |  |  |  |  |  |
|-----------------|----------------------------------------------------------------------------------------------------|----------------------------------------------|--|--|--|--|--|
|                 | Review your submittal and any attachments. Save any changes you have made before returning to this page, and proceed to the Submission page.                           |                                              |  |  |  |  |  |
|                 | Submittal Form(s) Summary                                                                                                    |                                              |  |  |  |  |  |
| Incomplete data | Please check if the following sections are completed. Click on the PDF (                                                                                               |                                              |  |  |  |  |  |
|                 | × SMR Results<br>Flow Data                                                                                                    |                                              |  |  |  |  |  |
|                 | Mandatory Attachment                                                                                                    | Uploaded Attachment                          |  |  |  |  |  |
|                 | Missing required attachment.                                                                                                    |                                              |  |  |  |  |  |
|                 | <ul> <li>★ Laboratory Laboratory Data</li> <li>xml txt pdf zip □ Mail to</li> <li>Data</li> <li>xls xlsx</li> </ul>                                                    |                                              |  |  |  |  |  |
| С               | R,                                                                                                    |                                              |  |  |  |  |  |
|                 |                                                                                                    |                                              |  |  |  |  |  |
| (               | 1) Basic Info (2) SMR Results (3) Flow Data (4) Attachment (6)                                                                                                    | 5) Certification 0 (6) Review (7) Submission |  |  |  |  |  |
|                 | Please review your submittal info and any attachments provided.<br>If needed, please click on the Basic Info Tab or Attachment Tab to make changes to your submission. |                                              |  |  |  |  |  |
|                 | Submittal Form(s) Summary                                                                                                    |                                              |  |  |  |  |  |
| Incomplete data | Please check if the following sections are completed. Click on the PDF ( ) hyperlink to open/save/print the PDF form,                                                  |                                              |  |  |  |  |  |
|                 | × SMR Results<br>Flow Data<br>Certification                                                                                                    |                                              |  |  |  |  |  |
|                 | Mandatory Attachment                                                                                                    | Uploaded Attachment                          |  |  |  |  |  |
|                 | Missing required attachment,                                                                                                    | No record,                                   |  |  |  |  |  |
|                 | Select All Mail to                                                                                                    |                                              |  |  |  |  |  |
|                 | * Laboratory Laboratory Data xml txt pdf Aail to<br>Data zip xls xlsx                                                                                                  |                                              |  |  |  |  |  |

When the data is complete and correct, the red x marks for the incomplete data and ! for the SMR Results, Flow Data, and the Attachment tabs will clear and a green  $\checkmark$  will appear next to the sections that are properly completed.

| ÷                              | Self-Monitoring Report                                                                                                    |                                                    |  |  |  |  |  |
|--------------------------------|----------------------------------------------------------------------------------------------------|----------------------------------------------------|--|--|--|--|--|
|                                | 62067 Open                                                                                                    |                                                    |  |  |  |  |  |
|                                | 1) Basic Info 2) SMR Results 3) Flow Data 4) Attachment 9                                                                                       | 6 Submission                                       |  |  |  |  |  |
|                                | Please review your submittal info and any attachments provided.<br>If needed, please click on the Basic Info Tab or Attachment Tab to make char | nges to your submission.                           |  |  |  |  |  |
|                                | Submittal Form(s) Summary                                                                                                    | Press to review SMR<br>submittal before submission |  |  |  |  |  |
|                                |                                                                                                    |                                                    |  |  |  |  |  |
| <u>e</u>                       | Please check if the following sections are completed. Click on the PDF () hyperlink to open/save/print the PDF form.                            |                                                    |  |  |  |  |  |
| Green check<br>marks appear    | SMR Results                                                                                                    |                                                    |  |  |  |  |  |
|                                | Mandatory Attachment                                                                                                    | Uploaded Attachment                                |  |  |  |  |  |
|                                | Missing required attachment.                                                                                                    | No record.                                         |  |  |  |  |  |
| Lab data is required submittal | Select All Mail to                                                                                                    | Check box if hard copies                           |  |  |  |  |  |
|                                | Laboratory Data Data Data Data XIS XISX                                                                                                    | are being mailed to LACSD                          |  |  |  |  |  |

Check the "Mail to" box above if a hard copy of the supporting data is being mailed to LACSD instead of uploading under Attachment tab. The red exclamation mark ! next to "Attachment" will clear.

## **<u>CERTIFICATION TAB</u>** (Shows Up Only For The SMRs Requiring Certification)

The language of the TTO certification statements for the three EPA categories is shown below for the permittees with these requirements. The red circled blank square needs to be checked for the SMR with the certification requirement to be submitted successfully.

Metal Finishing 40 CFR Part 433 Certification Statement:

| 49926 New                                                                                                    | > |  |  |  |  |  |
|----------------------------------------------------------------------------------------------------|---|--|--|--|--|--|
| 1 Basic Info 0 2 SMR Results 0 3 Flow Data 0 4 Attachment 0 5 Certification 0 6 Review 7 Submission                                                                                                    |   |  |  |  |  |  |
| Based on my inquiry of the person or persons directly responsible for managing compliance with the pretreatment standard for Total Toxic Organics (TTO), I certify that, to the best of my knowledge and belief, no dumping of concentrated toxic organics into the wastewater has occurred since filing of the last discharge monitoring report. I further certify that this facility is implementing the toxic organic or solvent management plan submitted to the control authority. |   |  |  |  |  |  |
| D have read and agree to the above certification statement.                                                                                                    |   |  |  |  |  |  |
| Required.                                                                                                    |   |  |  |  |  |  |

Pollution Prevention (P2) Alternative Certification Statement:

| 1) Вс                 | asic Info 🏮                                                        | 2 SMR Results 0                                                                                          | 3 Flow Data 🏮                                                                                       | 4 Attachment 9                                                                                                | 5 Certification <b>(</b>                                                                                         | 6 Review 7 Submission                                                                                                    |                                                                                       |
|-----------------------|--------------------------------------------------------------------|----------------------------------------------------------------------------------------------------|----------------------------------------------------------------------------------------------------|----------------------------------------------------------------------------------------------------|----------------------------------------------------------------------------------------------------|----------------------------------------------------------------------------------------------------|---------------------------------------------------------------------------------------|
|                       |                                                                    |                                                                                                    |                                                                                                    |                                                                                                    |                                                                                                    |                                                                                                    |                                                                                       |
| l c<br>P:<br>Al<br>ar | certify that t<br>2 Alternative<br>Iternative is<br>oproval will b | o the best of my knowle<br>prior to discharge sind<br>being implemented in t<br>re obtained prior to any | edge and belief that v<br>ce filing of the last Se<br>the manner set forth<br>r changes occur relat | vastewater generated fr<br>If-Monitoring Report in<br>in this facility's Industria<br>ed to the implementatio | om this facility is treated<br>compliance with EPA Pre<br>I Wastewater Discharge F<br>n of the P2 Alternative at | using the appropriate control technolo<br>treatment regulations 40 CFR Part 455,<br>'ermit Requirement List and that the Sa<br>this facility. | gies regulated under the<br>I further certify that P2<br>anitation Districts' written |
|                       |                                                                    |                                                                                                    |                                                                                                    |                                                                                                    |                                                                                                    |                                                                                                    |                                                                                       |
| 0                     | l have read                                                        | l and agree to the ab                                                                                    | ove certification st                                                                                | atement.                                                                                                    |                                                                                                    |                                                                                                    |                                                                                       |

Centralized Waste Treatment Multiple Wastestreams 40 CFR Part 437D Certification Statement:

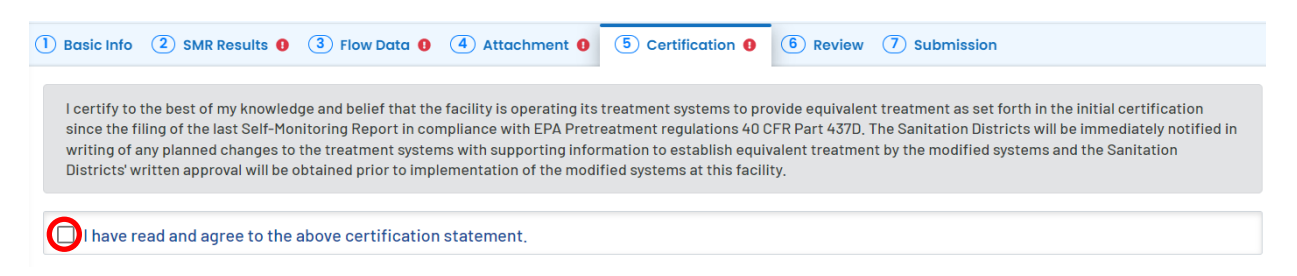

When the box below the statement is checked, the red exclamation ! mark on the Certification tab disappears. If the box is not checked, the red exclamation ! mark will not disappear and the SMR submission will not be possible.

Finally, click on the PDF hyperlink  $\frac{1}{POF}$  to generate a PDF report for the SMR. Below is an example of a PDF report generated, which should be reviewed in its entirety before submission.

| ier, CA, 90601, US | A                                                             |                                                                                                    |
|--------------------|---------------------------------------------------------------|----------------------------------------------------------------------------------------------------|
| ier, CA, 90601, US | A                                                             |                                                                                                    |
| ier, CA, 90601, US | A                                                             |                                                                                                    |
| ier, CA, 90601, US | A                                                             |                                                                                                    |
|                    |                                                               |                                                                                                    |
|                    |                                                               |                                                                                                    |
|                    |                                                               |                                                                                                    |
| rting Start Date   | Reporting End Date                                            |                                                                                                    |
| 1/2022             | 12/31/2022                                                    |                                                                                                    |
| it Effective Date  | Permit Expiration Date                                        |                                                                                                    |
| 0/2020             | 06/29/2025                                                    |                                                                                                    |
|                    |                                                               |                                                                                                    |
|                    |                                                               |                                                                                                    |
|                    |                                                               |                                                                                                    |
|                    |                                                               |                                                                                                    |
|                    |                                                               |                                                                                                    |
| )<br>)<br>3        | orting Start Date<br>01/2022<br>hit Effective Date<br>30/2020 | orting Start Date Reporting End Date 12/31/2022 12/31/2022 Nit Effective Date Permit Expiration Date 30/2020 06/29/2025 |

# (7) <u>SUBMISSION TAB</u> Or (6) <u>For SMRs Not Requring Certification Statement</u>

The following screen appears.

Click on the check box for the certification statement, answer the security question and enter the PIN created at the time of registration.

| Certifie                                                                                                    | cation Statement                                                                                                    |
|----------------------------------------------------------------------------------------------------|----------------------------------------------------------------------------------------------------|
| Declar                                                                                                    | ation of accuracy information provided: *                                                                                                    |
| I, as<br>best<br>offe                                                                                                 | the Responsible Officer or delegated by the Accounting Officer, declare that the information provided in this application or attached to the application is,<br>of my knowledge, in all respects factually true and correct. I am aware that the supply of false or misleading information in the application form is a crimin<br>nce.                                                                                                    |
|                                                                                                    | have read and agree to the above certification statement Enter Answer for                                                                                                    |
| Securi                                                                                                    | ty Question                                                                                                    |
| Securi                                                                                                    | ty Question: What is your favorite movie? *                                                                                                    |
| □ Sh                                                                                                    | ow Question Answer                                                                                                    |
| PIN Nu                                                                                                    | mber                                                                                                    |
| PIN: *                                                                                                    |                                                                                                    |
|                                                                                                    |                                                                                                    |
|                                                                                                    |                                                                                                    |
| Once                                                                                                    | these are entered correctly, the Review Submittal button at the bottom of the screen turns blue.                                                                                                    |
| Once 1                                                                                                    | these are entered correctly, the Review Submittal button at the bottom of the screen turns blue.                                                                                                    |
| Once 1<br>PIN Nun<br>PIN: *                                                                                           | these are entered correctly, the Review Submittal button at the bottom of the screen turns blue.                                                                                                    |
|                                                                                                    | these are entered correctly, the Review Submittal button at the bottom of the screen turns blue.                                                                                                    |
| Once to<br>PIN Nun<br>PIN: *                                                                                          | these are entered correctly, the Review Submittal button at the bottom of the screen turns blue.                                                                                                    |
| PIN Num<br>PIN: *<br>••••<br>Security<br>To pr<br>the s<br>response                                                   | these are entered correctly, the Review Submittal button at the bottom of the screen turns blue.  nber recautions event your information from being used inappropriately, we maintain stringent system safeguards as well as physical and administrative protection, I ecurity safeguards are also powered by VeriSign?s Certificates and Authorize.NET?s PCI compliant processes. Once we provide you with a password, onsible for maintaining the confidentiality of the password. Please note that access to these links, irrespective of the issuance of the User ID and Pass be terminated by our discretion at any time.                                                                                                    |
| PIN Num<br>PIN: •<br>••••<br>Security<br>To pr<br>the s<br>respo<br>may l<br>Disclair                                 | these are entered correctly, the Review Submittal button at the bottom of the screen turns blue.  her  Precautions event your information from being used inappropriately, we maintain stringent system safeguards as well as physical and administrative protection. I ecurity safeguards are also powered by VeriSign?s Certificates and Authorize.NET?s PCI compliant processes. Once we provide you with a password, possible for maintaining the confidentiality of the password. Please note that access to these links, irrespective of the issuance of the User ID and Pas be terminated by our discretion at any time.                                                                                                    |
| Once 1<br>PIN Nun<br>PIN: *<br>••••<br>Security<br>To pr<br>the s<br>respondent<br>Disclair<br>The s<br>area,<br>comp | these are entered correctly, the Review Submittal button at the bottom of the screen turns blue.  her  recoutions event your information from being used inappropriately, we maintain stringent system safeguards as well as physical and administrative protection, i ecurity safeguards are also powered by VeriSign?s Certificates and Authorize.NET?s PCI compliant processes. Once we provide you with a password, onsible for maintaining the confidentiality of the password. Please note that access to these links, irrespective of the issuance of the User ID and Pas be terminated by our discretion at any time.  her  her  her  hystem, its agencies, officers, or employees protect your confidential information. However personally identifiable information privacy is a new and et and despite dedicated efforts, some mistakes and misunderstandings may result. The visitor proceeds to any external sites at their own risk. The de beausy specifically disclaims any and all liabilities from damages which may result from accessing the website, or from reliance upon any such information |

A confirmation receipt for a successful submittal is generated as shown below which should be kept on file as confirmation of the submittal. A confirmation email is also sent to the registered account.

| ÷ | Self-Monitoring Report           |                       |                                                                                  |                     |
|---|----------------------------------|-----------------------|----------------------------------------------------------------------------------|---------------------|
| E | 62062 Complete Submittal         |                       |                                                                                  | >                   |
|   | 1 Basic Info 2 SMR Results 3 F   | low Datc ④ Receipt    |                                                                                  |                     |
|   | Self-Monitoring Information      |                       |                                                                                  | <u> </u>            |
|   | Company Name                     |                       | A "Receipt" tab confirms a complete<br>submittal. A receipt of the submittal can |                     |
|   | Facility Location                |                       | also be printed from the "Receipt" tab.                                          |                     |
|   | 1955 Workman Mill ROAD, Whittier | , CA, 90601, USA      |                                                                                  |                     |
| â | Mailing Address                  |                       |                                                                                  |                     |
|   | 1955 WORMan Mill, 90601, USA     | Departing Chart Data  | Depositing End Data                                                              | Freelity ID         |
|   | Standard SMR                     | 1/1/2023              | 6/30/2023                                                                        | 9254319             |
|   | Permit Number                    | Permit Effective Date | Permit Expiration Date                                                           | Work Requirement ID |
|   | 22727                            | 6/30/2020             | 6/29/2025                                                                        | 59266               |